## Targus<sup>®</sup> BLUETOOTH<sup>®</sup> COMFORT LASER MOUSE

# User Guide

#### Introduction

Thank you for your purchase of the Targus Bluetooth Comfort Laser Mouse. This mouse uses Bluetooth technology which provides a seamless connection up to 33 feet (10 m) away. This is a plug and play device so no additional software is required. The advance scroll wheel feature program can be downloaded from the Targus website.

#### Contents

- Targus Bluetooth Comfort Laser Mouse
- 2 x AA Batteries
- User Guide

## System Requirements

#### Hardware

Bluetooth-enabled computer

#### **Operating System**

- Microsoft Windows<sup>®</sup> 2000
- Microsoft Windows<sup>®</sup> XP
- Microsoft Windows Vista<sup>®</sup>
- Microsoft Windows<sup>®</sup> 7
- Mac OS® X 10.4 or later

#### Installing the Batteries

1. Remove the battery cover from the top of the mouse by using the notch on the back. Carefully lift the cover up as shown in the diagram.

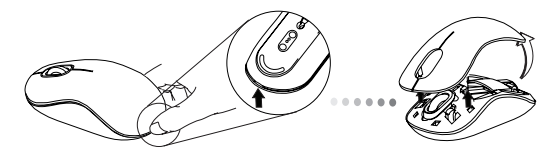

Remove the battery safety clip by squeezing the center of the clip and sliding it back, towards the rear of the mouse. Lift up and rotate the clip out of the way.

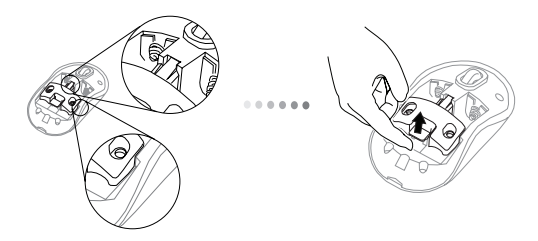

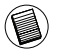

NOTE: THE BATTERY SAFETY CLIP WILL NEED TO BE IN THE SECURE, LOCKED POSITION BEFORE THE BATTERY COVER CAN BE PUT BACK IN PLACE.

3. Slide and lift to remove the battery holder as shown.

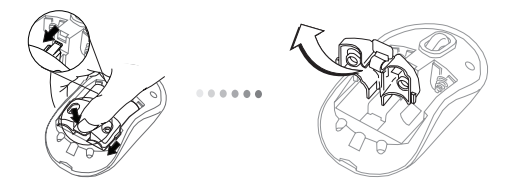

 Insert the two AA batteries, making sure that the positive (+) and negative (-) ends of each battery match the polarity indicators inside the battery compartment.

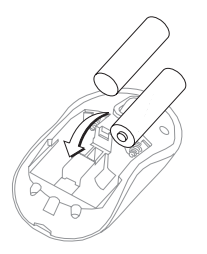

5. Replace the battery safety clip and by sliding it forward until it clicks into place and then replace the battery cover.

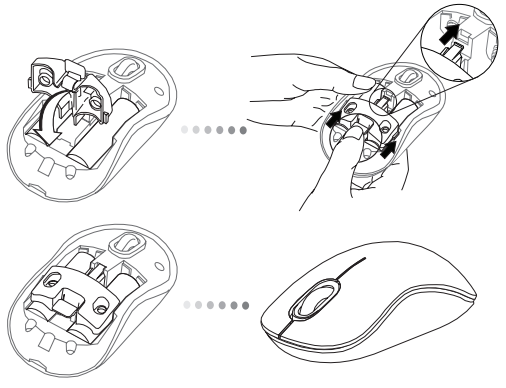

6. Turn on the mouse by pressing the power On/Off button on the bottom of the mouse. Hold for 3 seconds and then release.

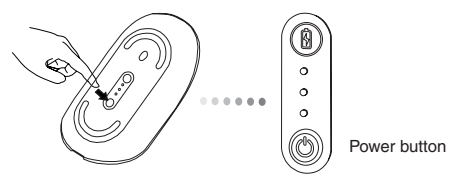

#### Power On:

Press and hold the power button for 3 seconds and then release. The battery life indicator will briefly light up showing the current power level of the batteries.

#### Power Off:

Press and hold the power button for 3 seconds and then release. The battery life indicator will briefly light up and then fade out.

#### Battery Check:

After the mouse is turned on, quickly press and release the power button. The battery life indicator will light up showing the current power level of the batteries.

## Initial Mouse Setup

#### Enable Discovery mode:

The mouse will go into pairing mode automatically after it is powered on. The 1st and 3rd LEDs will flash alternately for 60 seconds; this indicates that the pairing sequence is in operation. Once the connection is established, the 1st and 3rd LED lights will light up steadily for 3 seconds.

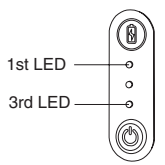

If the connection is not established by the end of 60 seconds, the mouse will go into sleep mode. Click on any mouse button to exit from sleep mode. The pairing sequence will re-start automatically.

#### Power Saving mode:

After an extended period of time, if the mouse is not used, it will automatically enter power saving mode to conserve power and increase battery life. Click on any mouse button to resume the normal operation. The mouse may take a few seconds to reconnect with your computer.

## **Battery Life Indicator**

|           |            | <br>       |
|-----------|------------|------------|
| Ø         | 3 LEDs lit | Full power |
| 0<br>0    | 2 LEDs lit | Half power |
| •         | 1 LED lit  | Low power  |
| $\cup 11$ |            |            |

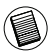

NOTE: WHEN THE FIRST LIGHT IS BLINKING, PLEASE REPLACE THE BATTERIES

#### **Power Management**

• To extend the life of your battery, turn off the mouse while travelling or when you're not using it.

## **Initial Configuration**

Before you can begin using your Bluetooth® mouse, you will first need to perform some initial setup steps.

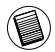

NOTE: PLEASE USE THE LATEST BLUETOOTH DEVICE DRIVER. INSTRUCTION SCREENS MIGHT VARY DEPENDING ON THE VERSION OF YOUR BLUETOOTH DEVICE DRIVER.

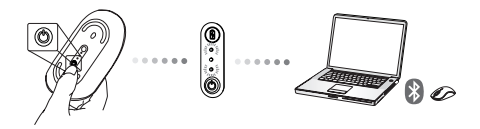

### Connecting with Bluetooth Software: WIDCOMM or Microsoft (Windows XP & Windows Vista)

1. Go to the Bluetooth Places icon located on your desktop or in the system tray and double click, then click Add a Bluetooth Device.

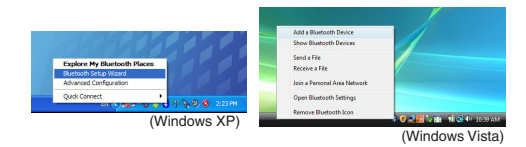

2. The Bluetooth Wizard screen will prompt. Please follow the onscreen instructions.

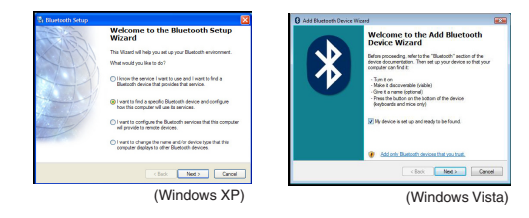

Power on the mouse and it will automactically go into discovery mode. Click Next to continue pairing and the computer will search for the mouse.

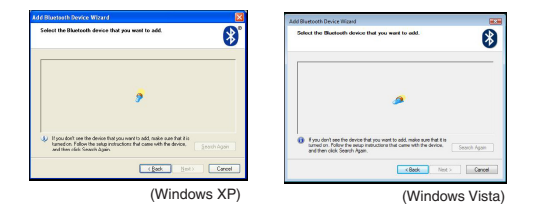

4. The confirmation window will appear after the computer finishes detecting the Bluetooth devices. Select the Bluetooth Wireless Mouse and click Next to continue. (There may be one or more different Bluetooth devices detected.) If the mouse is not detected, please make sure the power is on and in discovery mode. Press Search Again to re-pair the device.

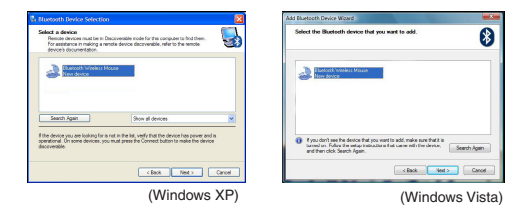

5. After selecting the correct device, the computer will finish establishing the connection. Please wait until the setup is completed.

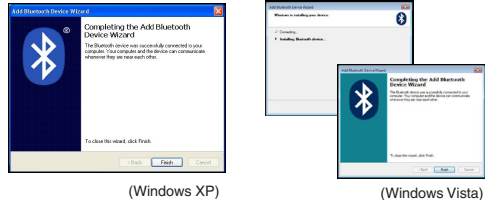

(Windows XP)

## Connecting with Bluetooth Software: TOSHIBA (Windows Vista)

1. Double click on the Bluetooth Manager icon in the system tray, and then click Add New Connection.

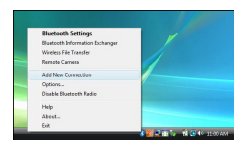

Power on the mouse and it will automactically go into discovery mode. Click Next to continue pairing and the computer will search for the mouse.

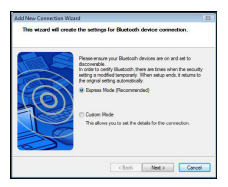

3. The computer will now search for the Bluetooth mouse and other Bluetooth devices. Please wait until the search is completed. Choose the device you wish to connect. There may be more than one Bluetooth device detected. Select Bluetooth Wireless Mouse and click **Next** to continue. If the mouse is not detected, please make sure the mouse is in discovery mode and click **Refresh**.

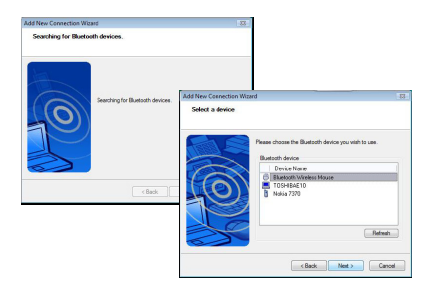

4. The computer will begin connecting with the device.

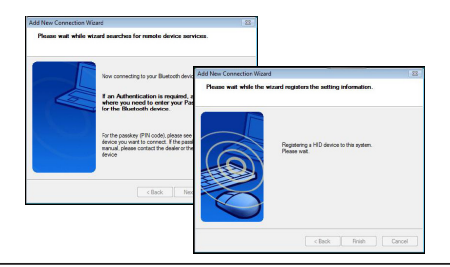

5. The connection is established and setup is complete. The device is ready to use. If the connection is not successful, please click **Back** and search the device again. You can continue to add other Bluetooth devices or close the window.

| Bluetooth Settings  |          |
|---------------------|----------|
| Bluetooth View Help |          |
|                     | TOSHIBA  |
|                     |          |
|                     |          |
|                     |          |
| Bluetooth           |          |
| Voreless<br>Mouso   |          |
|                     |          |
|                     |          |
|                     |          |
|                     |          |
|                     |          |
| Detail.             | 🗙 Lelete |
| Connection          |          |
|                     |          |
|                     | 4        |

#### Bluetooth Software: Mac

 Go to the Bluetooth icon located on your desktop or in the system bar and click the icon to begin setup. Select "Turn Bluetooth On" to activate the Bluetooth function on your Mac.

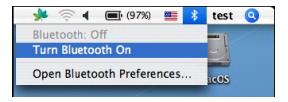

2. Scroll down the list and select "Set up Bluetooth Device ... "

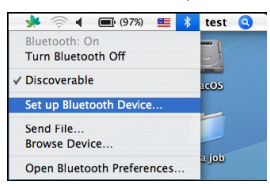

3. The Bluetooth Setup Assistant will begin. Please follow the on-screen instructions.

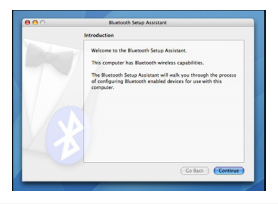

4. Select "mouse" and click continue to proceed with setup. Your mouse will need to be in "discovery" mode to connect. Power on the mouse and it will automactically go into discovery mode.

| 000 | Bluetooth Setup Assistant                |  |  |
|-----|------------------------------------------|--|--|
|     | Bluetooth Mouse Set Up                   |  |  |
|     | Pairing with the mouse                   |  |  |
|     |                                          |  |  |
|     |                                          |  |  |
|     |                                          |  |  |
|     |                                          |  |  |
|     |                                          |  |  |
|     |                                          |  |  |
|     | Pairing has already been completed.      |  |  |
|     | (Set Up Another Device) Go Back Continue |  |  |
| _   |                                          |  |  |

Your computer will begin to search for the mouse. Once the mouse is found, it will show up in the list. Highlight your mouse and press continue.

| <br>Bluetooth Setup Assistant                                                                                                    |
|----------------------------------------------------------------------------------------------------|
| Bluetooth Mouse Set Up                                                                                                    |
| Searching for your mouse<br>Wen your rease appens in the bit, yield it and cick Continue. If you<br>don't see your mouse in this make surv your mouse is<br>"decompative" you are uning as Apple Minister Mouse, club the cover<br>either boots of the mouse to reasons the ALC. |
| MCE<br>Togat Come Galaxies Intera                                                                                                    |
| Q: Saushing for mice - 1 found.                                                                                                    |
| Co Back Continue                                                                                                    |

6. The Bluetooth mouse will now begin pairing. Click continue to proceed.

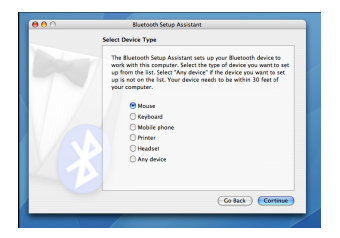

7. Congratulations. Your Bluetooth mouse is setup and ready to use. You can choose to setup another device or click Quit to exit setup.

| 00 | Bluetooth Setup Assistant                                                    |  |
|----|------------------------------------------------------------------------------|--|
|    | Conclusion                                                                   |  |
|    | Congratulations! Your computer is now set up to use your<br>Bluetooth mouse. |  |
|    | Use this Setup Assistant again if you want to change any of these settings.  |  |
|    | (Set Up Another Device) (Go Back) Quit                                       |  |

#### Programming Your Mouse (Windows Only)

To access the advanced scroll wheel features you will need to download and install the software driver. This can be downloaded from the following location:

Visit www.targus.com to download and install the driver.

Once installation is complete, open the driver software and select the desired setting for the scroll-wheel button. Close the driver software application and you're ready to go. Activate your selected feature by pressing down on the scroll wheel.

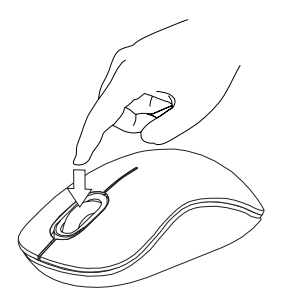

## Troubleshooting

#### The mouse is not working.

- Make sure that the polarity of the batteries is correct. The positive (+) and negative (-) ends of each battery must match the positive (+) and negative (-) connections in the battery housing.
- Make sure the batteries are charged. Recharge or replace if necessary.
- Verify that the computer is Bluetooth enabled.
- Verify that the device drivers are installed:
- 1. Click Start/ Settings/ Control Panel/ System/ Hardware/ Device Manager
- 2. Check under "Bluetooth Devices" that a "Soft-Touch Bluetooth" is installed
- Paired devices are always displayed in My Bluetooth Places, even if the mouse is out of range or not powered up.

## **Technical Support**

For technical questions, please visit:

| US          | Internet: www.targus.com/support.asp |  |  |
|-------------|--------------------------------------|--|--|
| Australia   | Internet: www.targus.com/au          |  |  |
|             | Email: infoaust@targus.com           |  |  |
|             | Telephone: 1800-641-645              |  |  |
| New Zealand | Telephone: 0800-633-222              |  |  |

#### **Product Registration**

Targus recommends that you register your Targus accessory shortly after purchasing it. Go to:

#### http://www.targus.com/registration.asp

You will need to provide your full name, email address, country of residence and product information.

## Warranty

Targus warrants this product to be free from defects in materials and workmanship for one year. If your Targus accessory is found to be defective within that time, we will promptly repair or replace it. This warranty does not cover accidental damage, wear and tear, or consequential or incidental loss. Under no conditions is Targus liable for loss of, or damage to devices; nor loss of, or damage to, programs, records, or data; nor any consequential or incidental damages, even if Targus has been informed of their possibility. This warranty does not affect your statutory rights.

### **Regulatory Compliance**

This device complies with Part 15 of the FCC Rules and Industrial Canada RSS-210.

Operation is subject to the following two conditions: (1) This device may not cause harmful interference, and (2) This device must accept any interference received, including interference that may cause undesired operation.

Compliance with 21 CFR 1040.10 and 1040.11 except for deviations pursuant to Laser Notice No. 50, dated June 24, 2007

#### Respect de la réglementation

Cet appareil est conforme à la section 15 des règlements de la FCC (Federal Communication Commission) et à la norme CNR-210 du Canada.

Son utilisation est soumise aux deux conditions suivantes : (1) Cet appareil ne peut provoquer de brouillage préjudiciable. (2) Cet appareil doit absorber toute interférence réceptionnée, même si cela provoque des effets indésirables sur son fonctionnement.

#### FCC Statement Tested to Comply

This equipment has been tested and found to comply with the limits of a Class B digital device, pursuant to Part 15 of the FCC Rules. These limits are designed to provide reasonable protection against harmful interference in a residential installation. This equipment generates, uses, and can radiate radio frequency energy and if not installed and used in accordance with the instructions, may cause harmful interference to radio communications. However, there is no guarantee that interference will not occur in a particular installation. If this equipment does cause harmful interference to radio or television reception, which can be determined by turning the equipment off and on, the user is encouraged to try to correct the interference by one or more of the following measures:

- · Reorient or relocate the receiving antenna;
- Increase the separation between the equipment and receiver;
- Connect the equipment into an outlet on a circuit different from that to which the receiver is connected;
- Consult the dealer or an experienced radio/TV technician for help.

Changes or modifications not authorized by the party responsible for compliance could void the user's authority to operate this product.

### Declaration of Conformity

Hereby, Targus, declares that this device is in compliance with the essential requirements and other relevant provisions of Directive 1999/5/EC.

Microsoft, Windows, and Windows Vista are either registered trademarks or trademarks of Microsoft Corporation in the United States and/or other countries. All trademarks and registered trademarks are the property of their respective owners. All rights reserved. Features and specifications are subject to change without notice. © 2009. Targus Group International, Inc. and Targus, Inc., Anaheim, CA 92806 USA

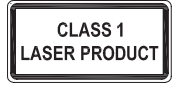

CAUTION

LASER RADIATION. DO NOT STARE INTO THE BEAM OR VIEW DIRECTLY WITH OPTICAL INSTRUMENTS. CLASS I LASER PRODUCT. NEVER POINT A LASER BEAM INTO A PERSON'S EYES OR VIEW A LASER BEAM DIRECTLY, AS PROLONGED EXPOSURE CAN BE HAZARDOUS TO THE EYES. MOMENTARY EXPOSURE FROM A LASER POINTER, SUCH AS AN INADVERTENT SWEEP OF THE LIGHT ACROSS A PERSON'S EYES, MAY CAUSE TEMPORARY FLASH BLINDNESS SIMILAR TO THE EFFECT OF A CAMERA FLASH BULB. ALTHOUGH THIS CONDITION IS TEMPORARY, IT CAN BECOME MORE DANGEROUS IF THE EXPOSED PERSON IS ENGAGED IN A VISION-CRITICAL ACTIVITY SUCH AS DRIVING.

1 YEAR LIMITED WARRANTY: We pride ourselves on the quality of our products. For complete warranty details and a list of our worldwide offices, please visit www.targus.com. Features and specifications are subject to change without notice. Microsoft, Windows and Windows Vista are registered trademarks or trademarks of Microsoft Corporation in the United States and/or other countries. Mac is a trademark of Apple Inc., registered in the U.S. and other countries. Logitech is a registered trademark of Logitech International in the United States and other countries. The Bluetooth word mark and logos are owned by the Bluetooth SIG. Inc. and any use of such marks by Targus is under license. All trademarks and registered trademarks are the property of their respective owners. ©2009 Targus Group International, Inc.

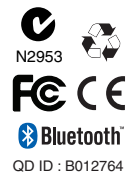

Free Manuals Download Website <u>http://myh66.com</u> <u>http://usermanuals.us</u> <u>http://www.somanuals.com</u> <u>http://www.4manuals.cc</u> <u>http://www.4manuals.cc</u> <u>http://www.4manuals.cc</u> <u>http://www.4manuals.com</u> <u>http://www.404manual.com</u> <u>http://www.luxmanual.com</u> <u>http://aubethermostatmanual.com</u> Golf course search by state

http://golfingnear.com Email search by domain

http://emailbydomain.com Auto manuals search

http://auto.somanuals.com TV manuals search

http://tv.somanuals.com